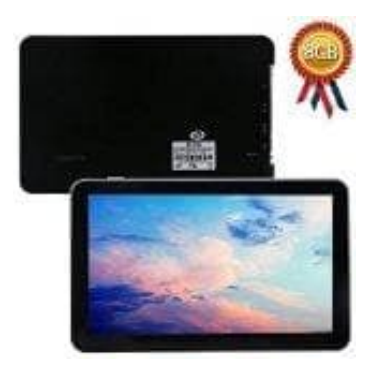

## Hieha 7 Zoll GPS LKW-Navi

## Navi mit dem Notebook verbinden

So funktioniert es:

- 1. Du gehst auf USB da erscheint ms Activesync und Mass Storage.
- 2. Wichtig: ADB Treiber vorher Installieren.
- 3. Jetzt auf Mass Storage drücken und das Gerät wird automaisch installiert.
- 4. Dann unter Geräte und Drucker schauen, draufdrücken und dann hast du dein Gerät und alles as drin steht.

Viel Spass mit dem Gerät!